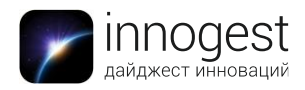

# Внешний накопитель PQI iConnect

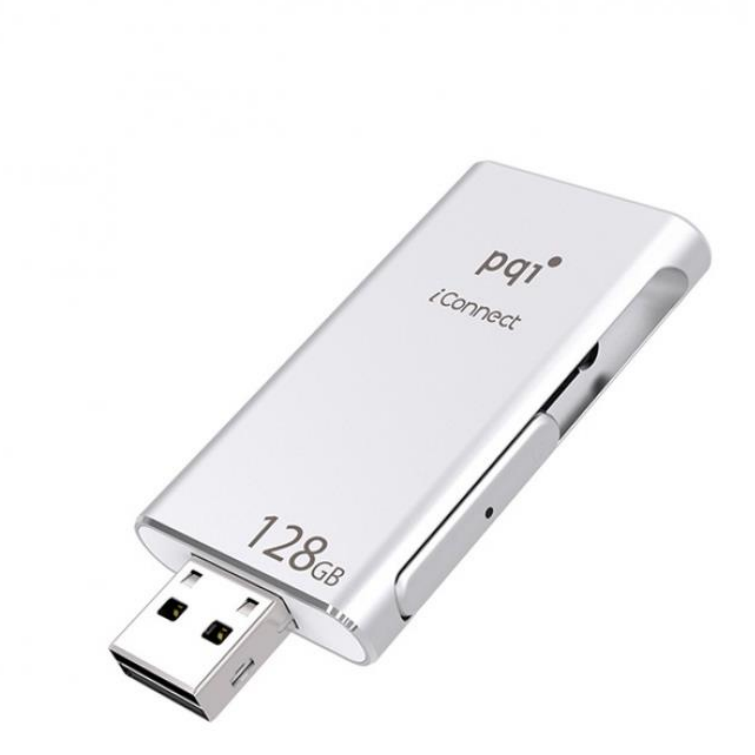

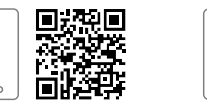

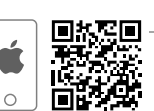

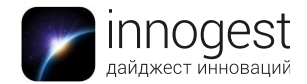

1. Категория: внешний накопитель для iOS-устройств.

### 2. Технические характеристики

- Совместимые мобильные устройства: iPad Air, iPad Air 2, iPad mini, iPad mini 2, iPad mini 3, iPad mini 4, iPad Pro, iPad Retina (4 Gen), iPhone 5, iPhone 5c, iPhone 5s, iPhone 6, iPhone 6 Plus, iPhone 6s, iPhone 6s Plus, iPod touch 5 gen и другие устройства под управлением iOS 7.1 и выше
- Совместимые настольные ОС: Mac 10.X и выше, Windows XP/Vista/7/8
- > Скорость передачи данных: чтение 30,2 Мб/с, запись 15,5 Мб/с
- Объем памяти: 32 Гб / 64 Гб / 128 Гб (в зависимости от выбранной модели флеш-накопителя)
- Интерфейс: USB 3.0 / Lightning
- Формат файловой системы: FAT32 (объем одного передаваемого файла не должен превышать 4 Гб)
- ➤ Совместимые форматы аудиофайлов: ААС, AIF, AIFF, CAF, M4A, MP3, WAV
- Совместимые форматы видеофайлов: AVI, M4V, MKV, MOV, MP4, MPG, MPV, RM, RMVB, TS, WMV
- Совместимые форматы текстовых файлов: пакет Microsoft Office (DOC, DOCX, PPT, PPTX, XLS, XLSX), пакет Apple iWork (KEYNOTE, NUMBERS, PAGES), HTML, PDF, RTF, RTFD, TXT
- Совместимые форматы графических файлов: BMP, CUR, GIF, ICO, JPG, PNG, TIF, TIFF, XBM
- > Другие совместимые форматы файлов: VCF, ZIP

### 3. Параметры устройства

Размер: 54 x 31 x 8 мм Вес: 21 г

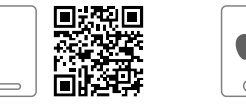

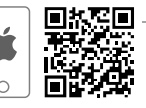

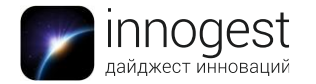

### 4. Инструкция по применению

### Начало работы с устройством

Для работы с флеш-накопителем потребуется установить на iPhone, iPad или iPod мобильное приложение iConnect+ (бесплатно доступно в App Store). Подключите внешний накопитель PQI iConnect к своему iOS-устройству — на экране тут же появится всплывающее окно с сообщением "Программа не установлена" и предложение скачать приложение. Нажмите кнопку App Store — на устройстве откроется страница приложения для загрузки. После окончания загрузки автоматически откроется интерфейс приложения — можно начинать работу с устройством.

**!!!** При повторном подключении флеш-накопителя к iOS-устройству повторная установка не потребуется. Достаточно просто открыть программу iConnect+.

### Перенос файлов (фото, видео) с iOS-устройства на накопитель PQI iConnect

- Вставьте накопитель в iOS-устройство. При этом программа может запросить разрешение на установку соединения с флеш-накопителем — нажмите "Разрешить". Если запрос не появился, просто откройте приложение iConnect+ обычным способом.
- 2. Выберите в меню приложения пункт "Ваше устройство" (это и есть флешнакопитель).
- 3. Для копирования файлов в правом нижнем углу нажмите кнопку "+" внизу экрана появится всплывающее меню со следующими пунктами:
- Новая папка. Позволяет создать на флеш-накопителе новую папку и задать ей любое имя (например, "Музыка", "Поездка в Италию", "Любимое" и т.д.) для последующего сохранения в ней файлов. Создав папку, просто кликните на нее, затем нажмите в правом нижнем углу кнопку "+", выберите пункт "Из библиотеки" или "Из буфера обмена" (в зависимости от того, откуда планируете копировать файлы), выберите на мобильном устройстве нужный файл и нажмите "Готово". Файл тут же появится в созданной вами папке. Можно отметить и скопировать отдельные файлы или всю папку целиком, нажав кнопку "Все".
- Из библиотеки. Позволяет копировать файлы с мобильного устройства на флешку (без сохранения в какой-либо конкретной папке). После выбора этого пункта программа автоматически откроет список доступных для копирования файлов. Можно отметить и скопировать отдельные файлы или всю папку целиком, нажав кнопку "Все".
- Из буфера обмена. Позволяет копировать ранее сохраненные из Сети фото- и видеофайлы.

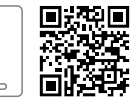

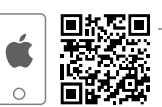

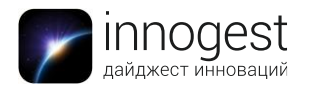

4. В разделе "Ваше устройство" нажмите "Редактировать" и снова выберите необходимые файлы. Далее нажмите "Копировать" или "Переместить" (копирование сохранит файлы в разделе "Ваше устройство", перемещение – нет) и нажмите Dropbox/U-Drive (в зависимости от того, куда вы хотите перенести выбранные файлы).

# Перенос файлов (текстовые, фото и видео) с накопителя на iOS-устройство и их редактирование

- 1. Вставьте накопитель в iOS-устройство и откройте приложение iConnect+.
- 2. Откройте раздел "Внешнее устройство/U-Drive", нажмите "Редактировать" и выберите файлы, которые хотите скопировать на iOS-устройство, отметив их галочкой.
- 3. Нажмите "Копировать" или "Переместить". Выберите в меню ваше мобильное устройство (iPhone/iPad/iPod) и нажмите "Переместить сюда" файлы появятся в разделе приложения "Ваше устройство". Сохраненные таким образом файлы можно просмотреть или отредактировать только в приложении iConnect+ (пункт меню "Ваше устройство"). Чтобы перенести их в память телефона и открыть в других приложениях (например, "Фото", Pages и т.д.) или отправить по почте, просто кликните на нужный файл программа сама предложит список доступных действий.

# Перенос файлов в облачный сервис Dropbox и копирование их в память устройства или на "флешку"

- 1. Чтобы скопировать файлы из Dropbox, подключите "флешку" к мобильному устройству, войдите в пункт меню "Внешнее устройство/U-Drive" или "Ваше устройство" и нажмите в строке меню внизу значок с изображением коробочки (это и есть ваш Dropbox).
- 2. Для добавления файлов в Dropbox в правом нижнем углу нажмите кнопку "+" и выберите нужные файлы из библиотеки или буфера обмена мобильного устройства.
- 3. Для копирования/переноса/удаления/отправки хранящихся в Dropbox файлов нажмите "Редактировать", отметьте нужные файлы и выберите соответствующее действие.

# Просмотр сохраненных на флеш-накопителе файлов без копирования их на мобильное устройство

Любые сохраненные на флеш-накопителе файлы можно просмотреть на мобильном устройстве, не перенося их в память iOS-устройства. Для этого достаточно подключить "флешку" к мобильному устройству, войти в раздел "Внешнее устройство/U-Drive" и кликнуть на нужный файл — документ откроется на экране.

Перенос файлов (текстовые документы, фото и видео, а также скачанные из Сети электронные книги и аудиофайлы) с компьютера/ноутбука на флеш-накопитель

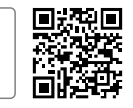

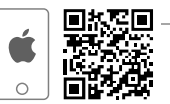

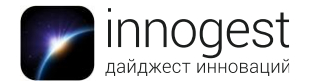

- 1. Подключите флеш-накопитель через USB-разъем к ноутбуку/компьютеру.
- Флеш-накопитель будет опознан компьютерным устройством автоматически. Откройте диск (флеш-накопитель) и перетащите или скопируйте на него традиционным способом нужные файлы. Это может быть текстовый документ, фото- или видеофайл, а также ранее скачанные из Сети электронные книги и аудиофайлы.

#### Ограничение доступа к файлам с помощью пароля и работа с ними

 Откройте раздел приложения, в котором хранится нужный вам файл, и нажмите кнопки "Редактировать". Выберите нужные файлы и нажмите "Заблокировать" в нижней строке меню. Для ограничения доступа к файлу программа предложит создать пароль для доступа к нему. После успешного завершения процедуры зашифрованный файл отобразится в виде документа со знаком замочка.

**!!!**Зашифрованные паролем файлы можно открыть только в программе iConnect+. С компьютера зашифрованные файлы открыть не удастся.

- 2. Для того чтобы просмотреть защищенный паролем файл, нажмите на него и введите установленный пароль.
- 3. Для снятия защиты нажмите "Редактировать", выберите нужный файл, введите пароль и нажмите "Разблокировать".

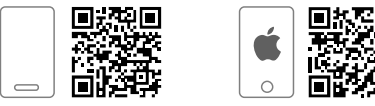

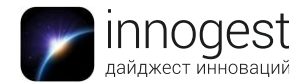

**5. Условия эксплуатации:** при использовании PQI iConnect следует соблюдать следующие параметры:

- допустимая температура окружающей среды: от -20 до +45 °C
- допустимая влажность: ≤ 80%
- 6. Комплектация: внешний накопитель PQI iConnect
- 7. Страна-производитель: Тайвань

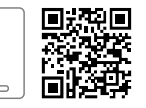

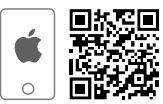